## NAVODILA ZA ISKANJE GRADIV NA SPLETNI STRANI

| 1. | Greš na spletno stran šole            | <image/>                                                                                                    |
|----|---------------------------------------|----------------------------------------------------------------------------------------------------|
| 2. | Klikneš UČENJE NA DALJAVO             | UČENJE NA DALJAVO                                                                                                    |
| 3. | Klikneš SPLETNE UČILNICE -<br>GRADIVA | Kovice     Povezave do spletnih učilnic     Povezave do spletnih učilnic     SPLETNE UČILNICE-GRADIVA     'oomoč pri pouku nu duljavo so nastale tudi nekatere novo     Tjaša Kordaž. http://www.anglescinamataljavo weebly.com/     Kaljuša Tomšić Juvančić. http://dopnadaljavu.weebly.com/     Kaljuša Tomšić Juvančić. http://dopnadaljavu.weebly.com/     Kaljuša Tomšić Juvančić. http://dopnadaljavu.weebly.com/     Kaljuša Tomšić Juvančić. http://dopnadaljavu.weebly.com/     Kaljuša Tomšić Juvančić. http://dopnadaljavu.weebly.com/     Kaljuša Tomšić Juvančić. http://cdenkučić.weebly.com/     Kaljuša Kožinić. trips//zdenkučić.weebly.com/     Kaljuša Kožinić. trips//zdenkučić.weebly.com/     Kaljuša Kožinić. |
| 4. | Klikneš ustrezno stopnjo              | <ul> <li>Predmetna stopnja</li> <li>Razredna stopnja</li> <li>Razno</li> <li>Stare spletne učilnice</li> </ul>                                                                                                    |

| 5. | Klikneš ustrezen razred                              | i                                | • 6 r<br>• 7 r<br>• 8 r<br>• 9 r                                                                                                    |
|----|------------------------------------------------------|----------------------------------|----------------------------------------------------------------------------------------------------|
|    |                                                      |                                  | a second second second                                                                                                    |
| 6. | Klikneš ustrezen oddelek                             | nicpsd 8<br>Mozilla<br>underbird | Izvajalec: Irena Stegnar<br>Izvajalec: Tanja Zgonc<br>Izvajalec: Irena Žle<br>27.b<br>Izvajalec: Nina Bradić<br>Izvajalec: Milena Fekonja<br>Izvajalec: Dušan Grabnar |
| 7. | Klikneš na modro mapico<br>Gradivo v ustreznem dnevu | Ponedeljek 30.03.2020<br>Gradivo |                                                                                                    |